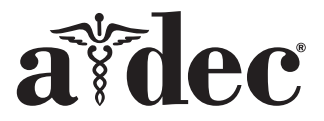

### A-dec<sup>®</sup> Smart Shield Touchscreen

#### Product Models and Versions Covered in This Document

| Models                    | Versions | Description                |
|---------------------------|----------|----------------------------|
| SC3/SC5/SC7/<br>SC10/SC12 | n/a      | Air Compressor             |
| WS1/WS1.5/WS2             | n/a      | Digital Water Safety Valve |
| DV5/DV7/DV10/<br>DV12     | n/a      | Dry Vacuum                 |

### **Important Information**

**WARNING** Only use the remote switch or the switch on the compressor and vacuum to operate this equipment. Do not run/stop the compressor or vacuum by turning the main power on/off.

### Mount the Smart Shield Touchscreen to Drywall

If you are using an existing wall box, see page 2.

 Use the template located on the last page of this installation guide to mark the wall for the cut in the drywall. The bottom of the opening should be 58" above the floor.

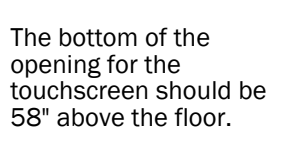

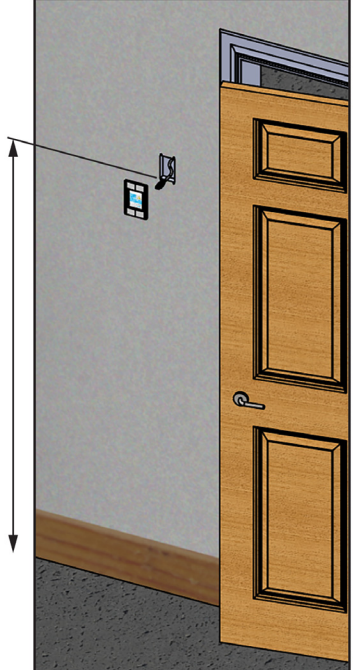

**2.** Accurately cut the opening to the inside of the marked rectangle.

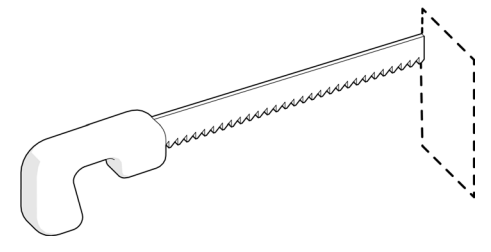

- **CAUTION** Use a Cat 6 or better Ethernet cable of no longer than 100'. Ensure a minimum 2" space between each cable run from all AC wiring. Do not drape the cable across other equipment or light fixtures. Leave some slack and limit bend radius to no less than a golf ball in size.
- **3.** Run Ethernet cable from the mechanical room, where the Smart Hub will be located, to the opening in the wall and connect it to the touchscreen. Run one continuous cable without switches or splitters.

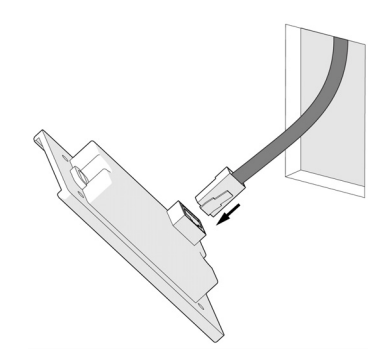

- **4.** Insert the touchscreen in the opening and secure with light-duty drywall anchor screws (not provided).
- **5.** Snap the front cover of the touchscreen into place.

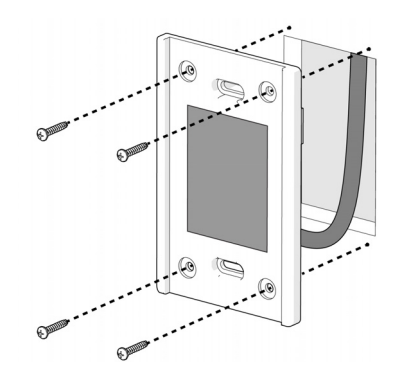

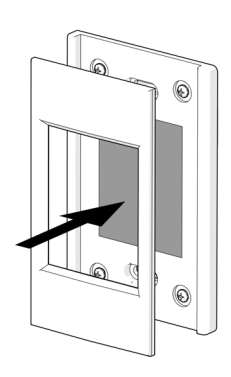

### Mount the Smart Shield Touchscreen to an Existing Wall Box

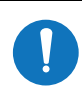

**NOTE** The touchscreen does not fit a standard single-gang wall box. The box must be 4" H x 2" W, such as the Hubbel Raco 8670.

- 1. Connect the Ethernet cable in the wall box to the touchscreen. See step 3 on page 1.
- **2.** Use two screws (not provided) to secure the touchscreen to the mounting flanges on the wall box.
- **3.** Snap the front cover of the touchscreen into place.

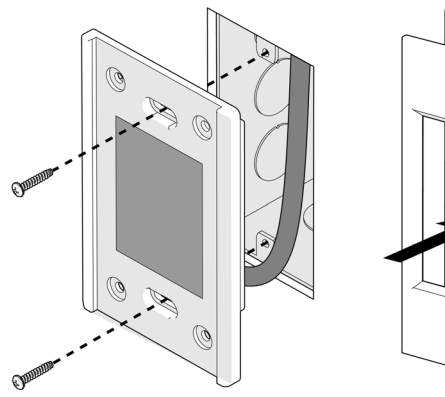

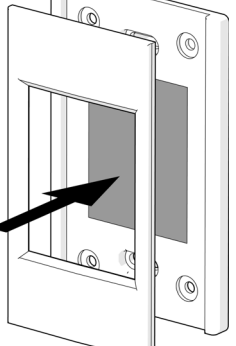

## Make the Ethernet Connections to the Smart Hub

- **1.** Connect the LAN/Internet to port 1.
- **2.** Connect the touchscreen to port 2.
- **3.** Connect mechanical room equipment to ports 3, 4, and 5. It does not matter which port each piece of equipment is connected to.
- **4.** Connect the power supply to the Smart Hub and plug it into a power strip with surge protection. Remote monitoring is now active.

#### Connect the Optional Smart Hub Extender

If connecting more than three devices, use the optional Smart Hub Extender to add up to three more ports to the system.

- 1. If equipment is currently connected to port 5 of the Smart Hub, unplug it and connect it to port 2 of the Smart Hub Extender.
- **2.** Connect an Ethernet cable to port 5 of the Smart Hub and port 1 of the Smart Hub Extender.
- **3.** Connect any additional equipment to the remaining ports on the Smart Hub Extender.
- **4.** Connect the power supply to the Smart Hub Extender and plug it into a power strip with surge protection.

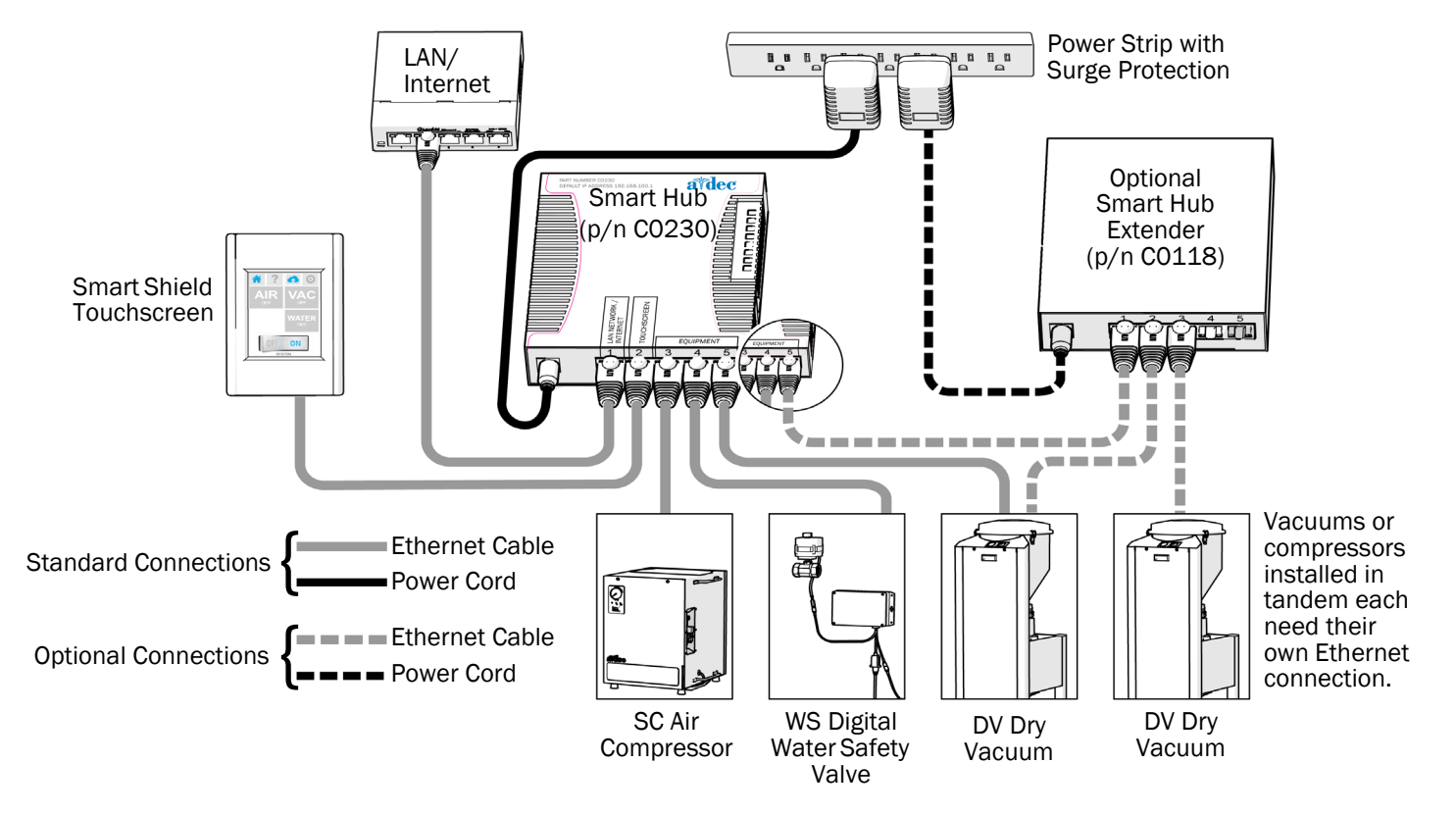

A-dec Smart Shield Touchscreen Installation Guide

# Confirm Connectivity and Register Equipment

- **1.** Set the master power switch to the REMOTE position on the dry vacuum and air compressor.
- **2.** Call A-dec customer service to confirm connectivity and register equipment.

Tel: 1.800.547.1883

Have the following information available:

- Serial numbers
- Office name and address
- Emergency contact name and telephone number

### **Regulatory Information and Warranty**

For required regulatory information and the A-dec warranty, see the *Regulatory Information*, *Specifications, and Warranty* document (p/n 86.0221.00) available in the Resource Center at <u>www.a-dec.com</u>.

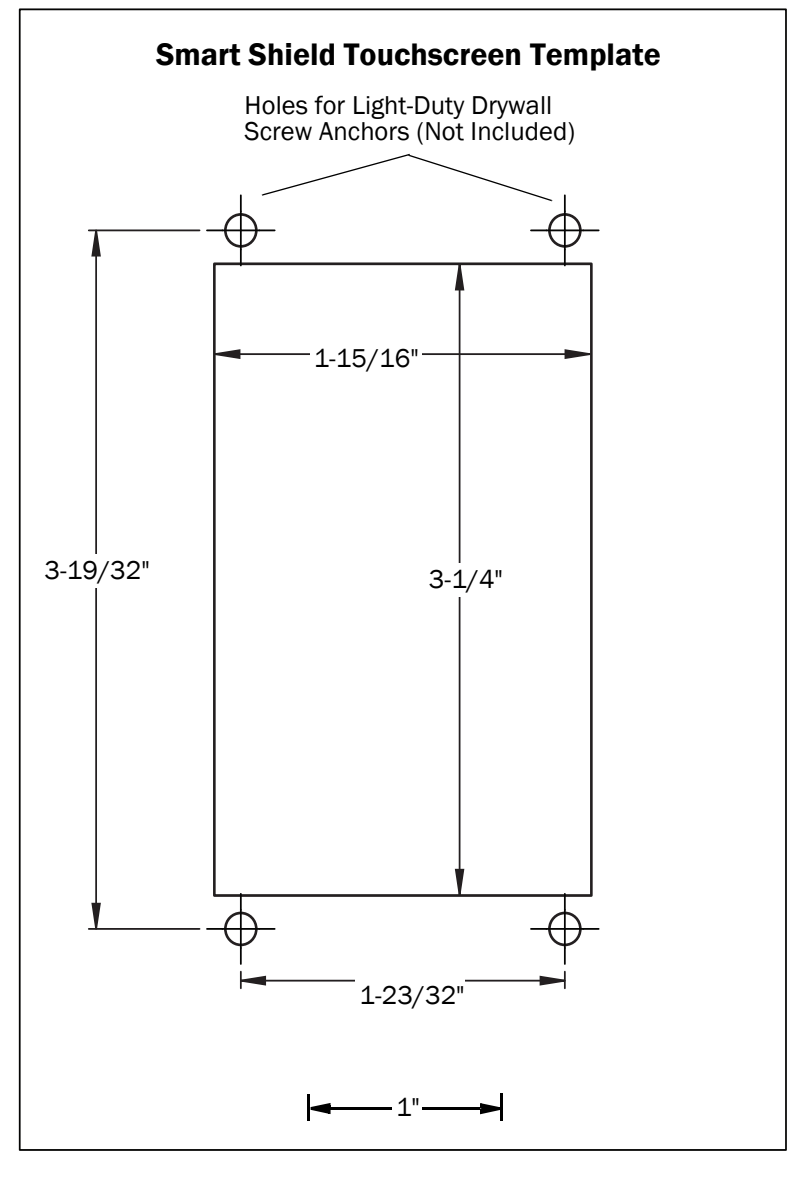

A-dec Headquarters 2601 Crestview Drive Newberg, OR 97132 USA Tel: 1.800.547.1883 Within USA/CAN Tel: +1.503.538.7478 Outside USA/CAN www.a-dec.com

A-dec, Inc. makes no warranty of any kind with regard to the content in this document including, but not limited to, the implied warranties of merchantability and fitness for a particular purpose.

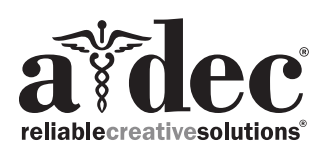

#### 

86.0993.00 Rev A Date of Issue 2022-09-16 Copyright 2022 A-dec, Inc. All rights reserved. IGporeven18